## INSTRUKCJA DLA NAUCZYCIELA TWORZENIA ZADAŃ W TEAMS

Autor: Marta Pacholec-Grzyb

- 1. Zaloguj się do Teams.
- 2. Po lewej stronie ekrany kliknij w moduł Prace.

|                | Microsoft Teams |
|----------------|-----------------|
| ب<br>Aktywność | Zespoły         |
| E<br>Cast      | • Twoje zespoły |
| iii<br>Zespoły |                 |
| Prace          |                 |
| Kalendarz      |                 |
| Rozmowy        |                 |
|                |                 |

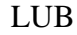

Kliknij w swoim zespole zakładkę Prace.

| Pz | Ogólny | Wpisy  | Pliki | Notes zajęć | Prace   | Oceny            |                   | Zespół     Zespół | 🖓 Rozpocznij spotkanie |
|----|--------|--------|-------|-------------|---------|------------------|-------------------|-------------------|------------------------|
|    |        |        |       |             |         |                  |                   |                   |                        |
|    |        |        |       |             |         |                  |                   |                   |                        |
|    |        |        |       |             |         |                  | Zaprasza          | my!               |                        |
|    | Aby    | rozpoc | ząć k | onwersację  | , sprób | uj @wspomnieć na | azwę zajęć lub ir | niona i na:       | zwiska uczniów.        |

3. Kliknij polecenie Utwórz. Wybierz pole Zadanie.

4. Wybierz Zespół, dla którego będzieć tworzyć Zadanie. Kliknij Dalej.

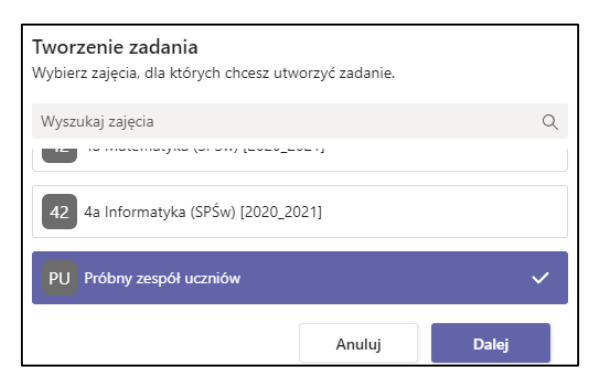

- 5. Uzupełnij informacje o zadaniu:
  - a. Tytuł zadania (obowiązkowy)
  - b. Instrukcje (szcezgółowa instrukcja do zadania wpisana przez nauczyciela)

| Nowe zadanie                                                                                                    |  |  |  |  |
|----------------------------------------------------------------------------------------------------|--|--|--|--|
| Tytuł (wymagany)                                                                                                  |  |  |  |  |
| Zadanie 1 próbne                                                                                                  |  |  |  |  |
| 🖉 Dodaj kategorię                                                                                                 |  |  |  |  |
| Instrukcje                                                                                                    |  |  |  |  |
| $\mathbf{B}  \mathcal{I}  \sqcup  \forall  \forall  \forall  \forall  \exists  \exists  \exists     \circledcirc$ |  |  |  |  |
| Wykonaj zadanie i prześlij odpowiedź                                                                              |  |  |  |  |
| U Dodaj zasoby                                                                                                    |  |  |  |  |

6. Jełśi chcesz dodaj pliki dla ucznia (można dodać plki w dowolnym formacie: dokument tekstowy, graficzny, prezentacja, pdf itp.).

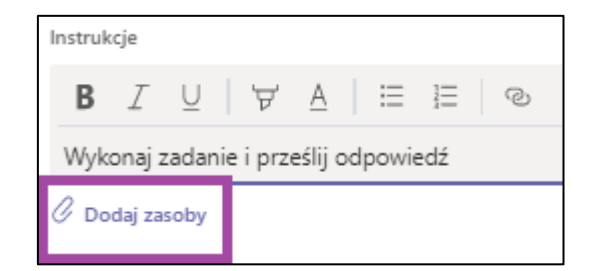

7. Jeśli chcesz, aby uczniowie mogli edytować dokument, np. w Word, Excel, PowerPoint zmień ustawienia pliku (trzy kropki) na "*Uczniowie edytują swoje kopie"* 

| Instrukcia                                          |                                  |  |  |  |  |
|-----------------------------------------------------|----------------------------------|--|--|--|--|
| instrukcje                                          |                                  |  |  |  |  |
| Wykonaj zadanie i prześlij odpowiedź                |                                  |  |  |  |  |
| zadanie teams.docx<br>Uczniowie edytują swoje kopie |                                  |  |  |  |  |
| 🖉 Dodaj zasoby 🕕                                    | Uczniowie edytują swoje kopie 🗸  |  |  |  |  |
|                                                     | Uczniowie nie mogą edytować      |  |  |  |  |
|                                                     | 📫 Otwórz w aplikacji Teams       |  |  |  |  |
|                                                     | 💶 Otwórz w programie Word        |  |  |  |  |
|                                                     | 🖷 Otwórz w aplikacji Word Online |  |  |  |  |
|                                                     | ⊥ Pobierz                        |  |  |  |  |
|                                                     | 🗓 Usuń                           |  |  |  |  |

8. Jeśli chcesz możesz dodać ilość punktów za zadanie (nie moża później edytować tej części).

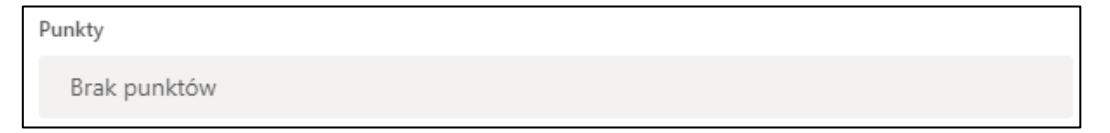

9. Przypisz zespół, dla którego ma być dostępne zadanie (może być kilka).

|                                                                     | 62 6a Matematyka (SPŚw) [2020_2021]  |
|---------------------------------------------------------------------|--------------------------------------|
|                                                                     | 62 6a Informatyka (SPŚw) [2020_2021] |
| Przypisz do<br>Próbny zespół uczniów                                | 42 4a Matematyka (SPŚw) [2020_2021]  |
| Nie przypisuj uczniom dodawanym do tych zajęć w przyszłości. Edytuj | 42 4a Informatyka (SPŚw) [2020_2021] |
|                                                                     | 8 Zajęcia wyrównawcze z matematyki   |

10. Jeśli wybrałaś/eś jeden zespół, możesz wybrać tylko niektórych uczniów tego zespołu do wykonania zadania.

| milena             | ×          |
|--------------------|------------|
| Wybieranie uczniów |            |
| MG Milena          |            |
| Wszyscy uczniowie  | <u>e</u> t |

11. Ustal termin wykonania zadania. Jeśli chcesz ustalić dodatkowe parametry kliknij Edytuj.

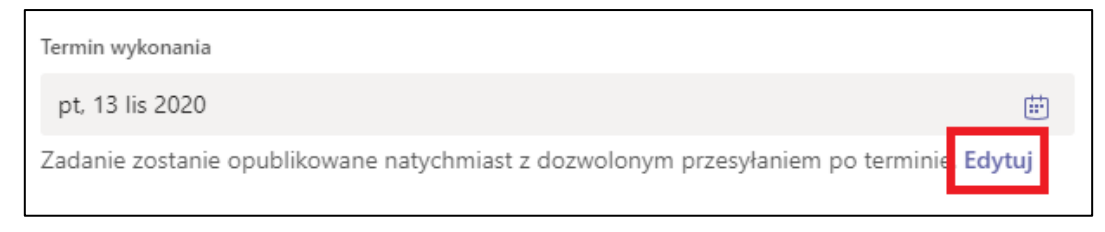

- 12. Ustal termin opublikowania, wykonania i zamknięcia zadania:
  - a. Data i godzina opublikowania data publikacji zadania, jeśli jej nie ustalimy, zadanie zostanie opublikowane natychmiast
  - b. Termin i godzina ukończenia (prace wysłane po tym termine będą oznaczone adnotacją "Wysłano po terminie")
  - c. Data i godzina zamknięcia (UWAGA! po tym terminie odesłanie pracy nie będzie możliwe!!!!!! Jeśli nauczyciel nie ustalił tej daty, zadanie będzie dostępne, do czasu jego usunięcia).
  - d. Klikamy Gotowe

| Ed                                                                                                    | Edytowanie osi czasu zadania                              |       |                       |            |        |  |
|----------------------------------------------------------------------------------------------------|-----------------------------------------------------------|-------|-----------------------|------------|--------|--|
| <ul> <li></li> </ul>                                                                                                    | Zaplanuj do przypisania w przyszłos<br>Data opublikowania | ści   | Godzina opul          | blikowania |        |  |
|                                                                                                    | pt, 13 lis 2020                                           | 08:00 |                       | ٩          |        |  |
|                                                                                                    | lermin                                                    |       |                       |            |        |  |
|                                                                                                    | Data ukończenia<br>pt, 13 lis 2020                        | Ē     | Godzina ukor<br>10:00 | íczenia    | G      |  |
|                                                                                                    | Data zamkniecia                                           |       |                       |            |        |  |
| Γ                                                                                                    | Data zamknięcia                                           |       | Godzina zam           | knięcia    |        |  |
|                                                                                                    | pt, 13 lis 2020                                           | Ē     | 23:59                 |            | Ŀ      |  |
| Przypisanie będą publikowane na piątek, 13 listopada o 08:00 i przypada na piątek, 13 listopad<br>10:00. Koniec kolej ins dozwolone do piątek, 13 listopada w 23:59. |                                                           |       |                       |            |        |  |
|                                                                                                    |                                                           |       |                       | Anuluj     | Gotowe |  |

13. Zaplanuj/Przypisz (zależy od ustawień terminu publikacji) zadanie uczniom. Jeśli tworzysz zadanie robocze kliknij Zapisz.

| Odrzuć | Zapisz | Zaplanuj |  |
|--------|--------|----------|--|
|        |        | LUB      |  |
| Odrzuć | Zapisz | Przypisz |  |

14. Zadanie pojawi się w module Prace, w zespole uczniów w zakładkach Wpisy oraz Prace.

## 15. Polecam filmy:

- a. "Jak STWORZYĆ ZADANIE dla Uczniów, jak Uczeń je wypełnia i zwraca? [Teams: Zadania]" <u>https://www.youtube.com/watch?v=1B1Nr2eqvSY</u>
- b. "Jak USTAWIAĆ CZAS wykonywania Zadań (publikacja, termin przesyłania, finalny termin)?" <u>https://www.youtube.com/watch?v=YERUzVs5-FE</u>

W filmach nazwa modułu do Zadania, w najnowszej wersji Teams moduł nazwywa się Prace.